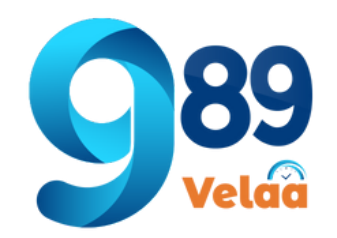

# การใช้งานเมนู Payroll Menu มี 2 หัวข้อย่อย **1** รายการ Epay Slip 2 รายการ Tex 50 ทวี

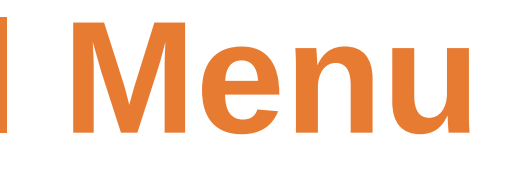

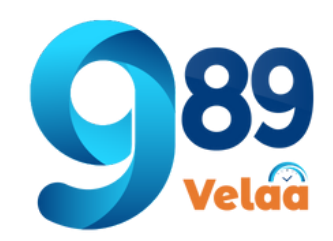

#### ตัวอย่างหน้าจอ Payroll Menu -> Epay Slip

| ™ 989 Velaa               | =               |                                                 |            |                            |                   |                 | 1                      | 2 0 -         |  |
|---------------------------|-----------------|-------------------------------------------------|------------|----------------------------|-------------------|-----------------|------------------------|---------------|--|
| thanyalak thunla          | 🖽 ตารางแสดง     | 🖽 ตารางแสดงรายการ ข้อมูล <b>E-pay Slip</b><br>3 |            |                            |                   |                 | Import Excel           |               |  |
| 💄 Employee 🛛 <            | ทั้งหมด ชื่อ    | พนักงาน 🗸                                       |            | ค้นหา                      |                   | 4               | - จัดเรียงตา           | י– u          |  |
| 🏱 Payroll Menu 🛛 🗸        | แสดงรายการที่ 1 | ถึง <b>30</b> จากทั้งหมด 12                     | 57 รายการ  |                            | 5                 | 1 2 3 4         | 5 6 7                  | > หน้าสุดท้าย |  |
| 📜 Epay Slip<br>🗎 Tex 50nō | วันที่แสดงผล    | สาขา                                            | วันที่จ่าย | งวดการจ่าย                 | รหัส<br>พนักงาน   | ชื่อพนักงาน     | วัน<br>เกิด(คศ.)       | Action        |  |
| 🗱 System Menu 🛛 🖌         | 30/01/2566      | TRC-สำนักงานให                                  | 31/01/2566 | 21/12/2564 -               | TRC01-<br>9959025 | ธนภรณ์ พันสุระ  | 198 <b>6</b><br>07-04- | PDF 👕 Del     |  |
| 💥 Admin Menu 🛛 <          |                 | A                                               |            | 20/01/2505                 | 5555625           |                 | 07-00                  |               |  |
| 🚔 Expert Menu 🖌 🖌         | 30/01/2566      | TRC-สำนักงานให                                  | 31/01/2566 | 21/12/2564 -<br>20/01/2565 | TRC01-<br>9957038 | นันทพร เครือจัน | 1989-<br>08-08         | PDF 👕 Del     |  |

5

6

- Add Import Excel นำเข้าข้อมูล Excel
- ลบข้อมูล สลีปเงินเดือน 2

3

- เลือกประเภทค้นหา ค้นหาข้อมูลพนักงาน
- จัดเรียง จัดเรียงข้อมูลตามที่เลือก 4

#### ลำดับหน้า เลือกลำดับแสดงข้อมูลตามหน้า PDF/Delete ดาวน์โหลด PDF และ ลบข้อมูล

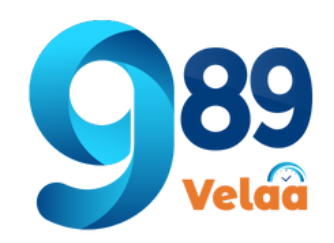

### วิธีการเพิ่ม สลีปเงินเดือนพนักงาน

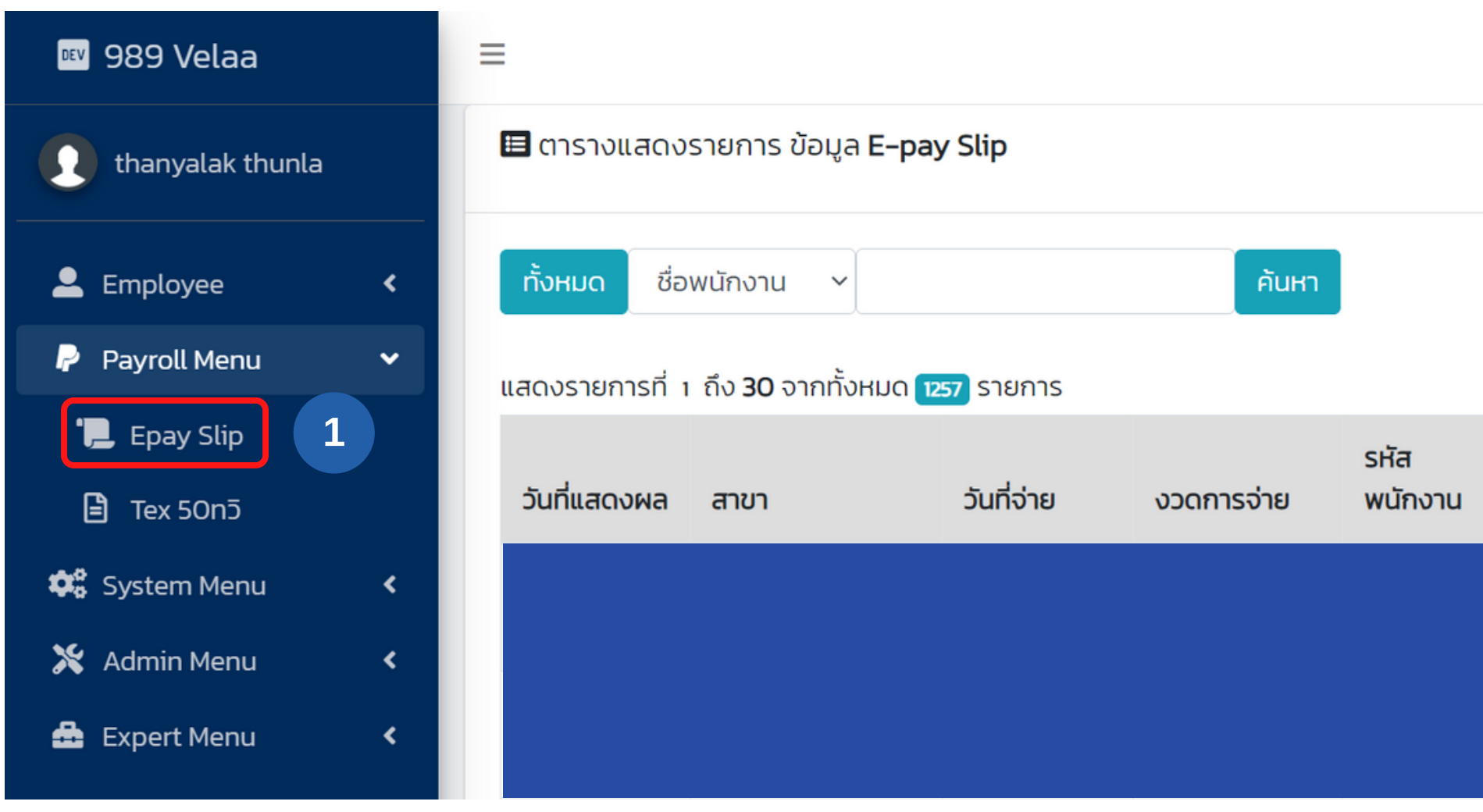

#### มีขั้นตอนดังนี้

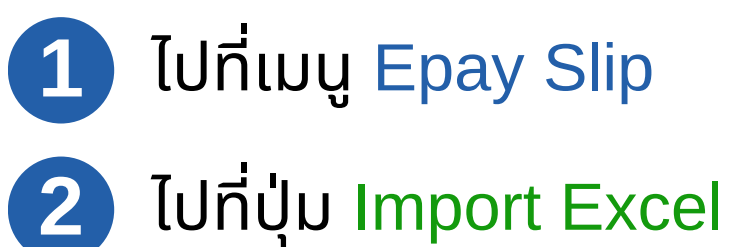

|       |       |    |    |           |             |      |          | 0.          |
|-------|-------|----|----|-----------|-------------|------|----------|-------------|
|       | 2     |    | ×I | mpc       | ort Ex      | cel  | Ī        | Delete Data |
|       |       |    |    | _         | จัดเรี      | ยงตา | าม -     | ~           |
| 1     | 2     | 3  | 4  | 5         | 6           | 7    | >        | หน้าสุดท้าย |
| ชื่อพ | งนักง | nu |    | วั<br>เกิ | น<br>าิด(คเ | FT.) |          | Action      |
|       |       |    |    |           |             |      | <b>1</b> | PDF 🝵 Del   |
|       |       |    |    |           |             |      | ß        | PDF 📋 Del   |

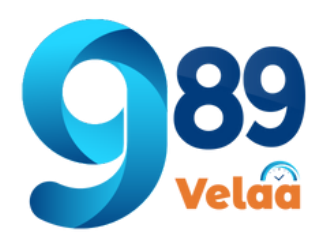

## วิธีการเพิ่ม สลีปเงินเดือนพนักงาน

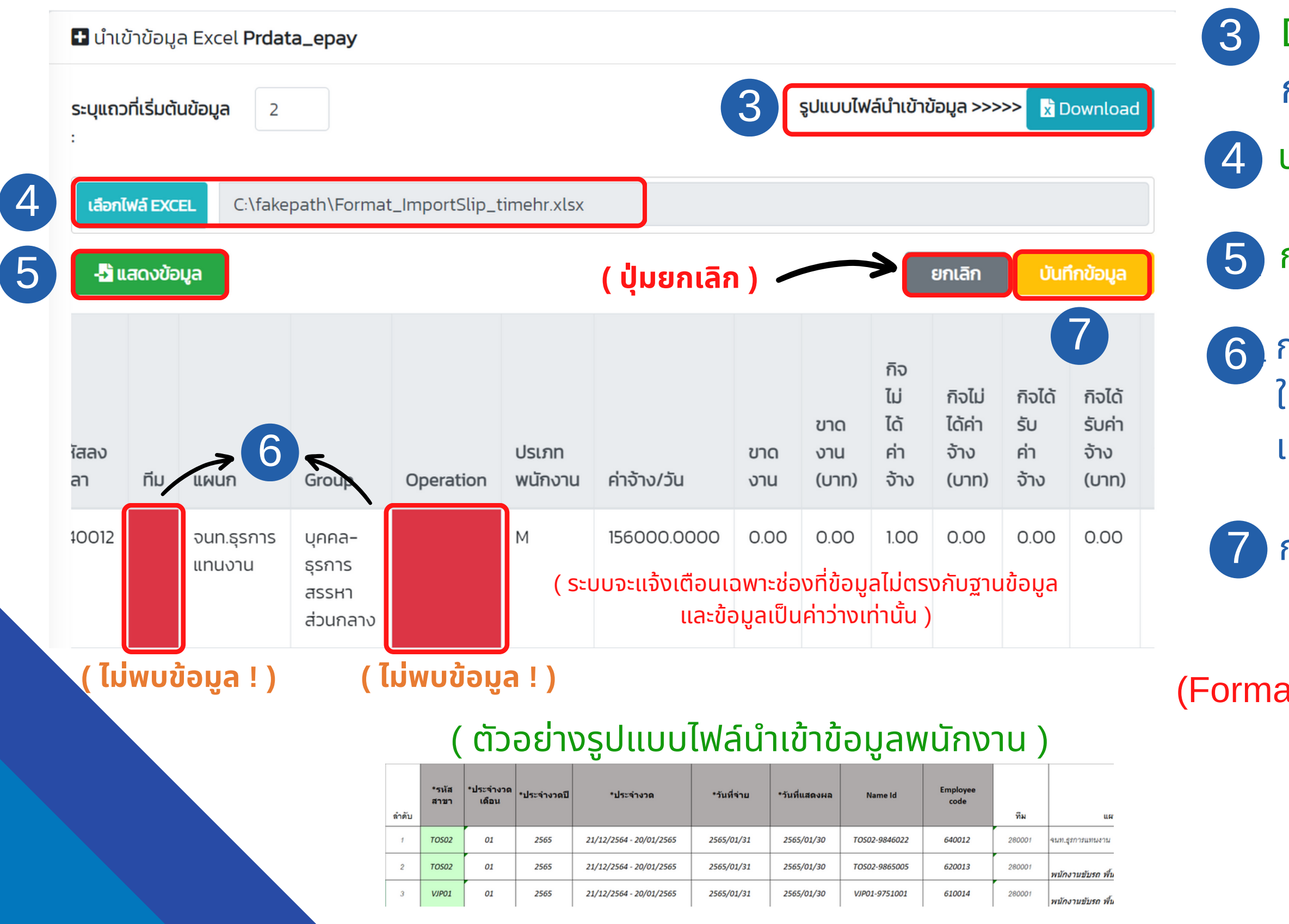

- Download ตัวอย่าง รูปแบบไฟล์ Excel และ กรอกข้อมูลให้ตรงตามรูปแบบ excel
- นำเข้าไฟล์ Excel จากข้อ3
- กดปุ่มแสดงข้อมูล เพื่อตรวจสอบข้อมูลที่นำเข้า
- กรณี ไม่มีข้อมูล ช่องจะเป็นสีแดงผู้ใช้จะต้องแก้ไขข้อมูล ใน Excel ให้ถูกต้อง หรือไปเพิ่ม ข้อมูล ให้ตรงกับรูป แบบข้อมูลที่นำเข้า
- กรณีข้อมูลที่นำเข้าถูกต้องแล้วให้กดปุ่มบันทึกข้อมูล
- (Format วันที่ YYYY/MM/DD และต้องเป็นปี ค.ศ เท่านั้น )

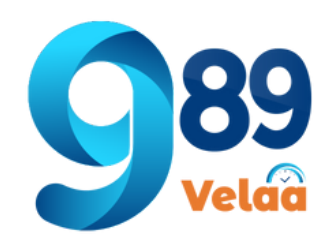

### วิธีการลบ สลีปเงินเดือนพนักงาน

| 👓 989 Velaa        | ≡                                          |                |            |                 |                |                  | 20-           |
|--------------------|--------------------------------------------|----------------|------------|-----------------|----------------|------------------|---------------|
| thanyalak thunla   | 🖽 ตารางแสดงรายการ ข้อมูล <b>E–pay Slip</b> |                |            |                 | x Import Excel |                  |               |
| 💄 Employee 🛛 <     | ทั้งหมด ชื่อพนักงาน <b>~</b>               |                | ค้นหา      |                 |                | - จัดเรียงตา     | nn – 🔨        |
| P Payroll Menu 🗸 🗸 | แสดงรายการที่ 1 ถึง <b>30</b> จากทั้งหเ    | มด 1257 รายการ |            |                 | 1 2 3 4        | 5 6 7            | > หน้าสุดท้าย |
| Epay Slip 1        | วันที่แสดงผล สาขา                          | วันที่จ่าย     | งวดการจ่าย | รหัส<br>พนักงาน | ชื่อพนักงาน    | วัน<br>เกิด(คศ.) | Action        |
| 😂 System Menu 🛛 <  |                                            |                |            |                 |                |                  | PDF 📋 Del     |
| 💥 Admin Menu 🛛 <   |                                            |                |            |                 |                |                  |               |
| 📤 Expert Menu 🛛 <  |                                            |                |            |                 |                |                  | PDF 👕 Del     |

#### มีขั้นตอนดังนี้

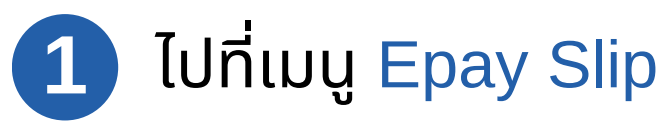

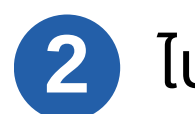

ไปที่ปุ่ม <mark>Delete Data</mark>

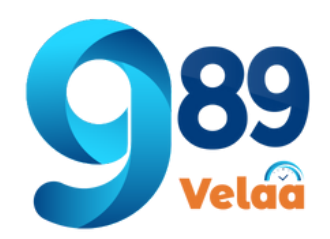

### วิธีการลบ สลีปเงินเดือนพนักงาน

| 🖪 ตารางแสดงรายการข้อมูล     | ะลบรายการข้อมูล |                      |                             | 🗎 Data E-pay Slip        |                                                   |             |
|-----------------------------|-----------------|----------------------|-----------------------------|--------------------------|---------------------------------------------------|-------------|
| เงือนไขในการค้นหา           | ระบุวันที่      | ระบุสาขา             |                             |                          |                                                   |             |
| วันที่จ่าย 🗸                | 31/01/2566      | TRC-สำนักงานใหญ่     | • ค้นหา ยกเลิก              | 6 Telete Data            | ยืนยันการลบข้อมูล                                 | ×           |
| List E-pay Data             |                 |                      |                             |                          | *** ท่านต้องการลบข้อมูลจำนวน 3 รายการ?***         |             |
| Show 10 🗢 entries           |                 |                      | Search:                     |                          | ท่านสามารถ Backup ไฟล์ได้ที่นี่ -> 🕑 Export Excel |             |
| วันที่แสดงผล ↑↓ สาขา        | î√ sਮੋaw        | ักงาน ↑↓ ชื่อพนักงาน | ↑↓ วันที่จ่าย ↑↓ งวดการจ่าย | ↑↓ สร้างโดย ↑↓ Action ↑↓ |                                                   |             |
|                             |                 |                      |                             | Epay                     | Close <u>व</u> De                                 | elete 7     |
|                             |                 |                      |                             | <b>і≡</b> Ерау           |                                                   |             |
|                             |                 |                      |                             | <b>і</b> Ерау            | ( น้ให้สามารถ back แก ไฟว์ถ่วมโดนวา               | าหรือ ไปอีไ |
| Showing 1 to 3 of 3 entries |                 |                      |                             | Previous 1 Next          | ( שנטא וט וצגו טאטא עף נשאוטטננוטאנ               | 1 120 10710 |
|                             |                 |                      |                             | 5 Export Excel           |                                                   |             |

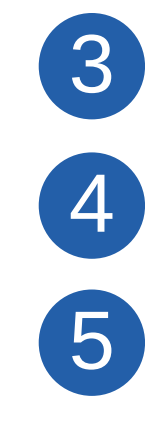

เลือกประเภทค้นหา ค้นหาข้อมูลพนักงาน ตรวจสอบข้อมูล สลีปที่ต้องการลบ

้สามารถสำรองข้อมูล ก่อนโดนลบได้

່ດ້ )

ุกดปุ่ม Delete Data เพื่อทำการลบ 6 ุกดปุ่ม Delete เพื่อยืนยันการลบ

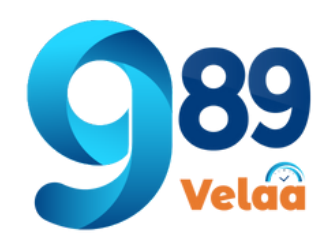

### ตัวอย่างหน้าจอ Payroll Menu -> Tex 50 ทวี

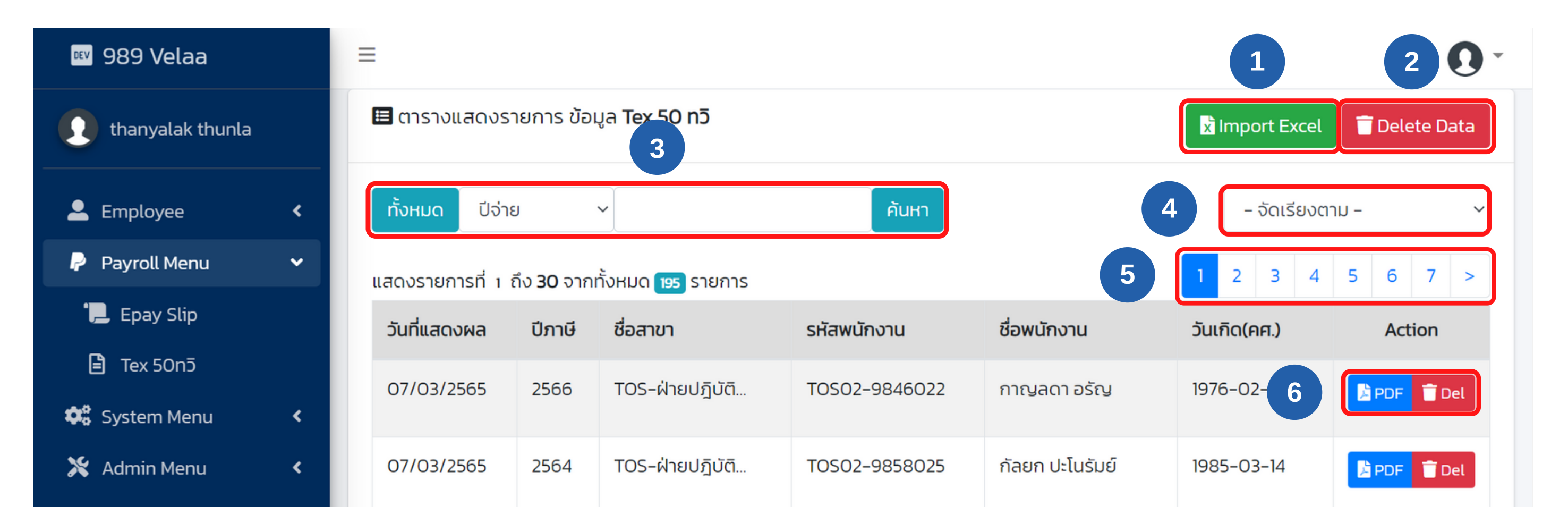

5

- Import Excel นำเข้าข้อมูล Excel
  ลบข้อมูล สลีปเงินเดือน
  เลือกประเภทค้นหา ค้นหาข้อมูลพนักงาน
  - จัดเรียง จัดเรียงข้อมูลตามที่เลือก

#### ลำดับหน้า เลือกลำดับแสดงข้อมูลตามหน้า PDF/Delete ดาวน์โหลด PDF และ ลบข้อมูล

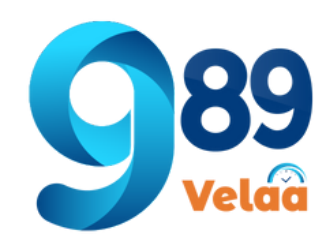

# วิธีการเพิ่ม 50 ทวิพนักงาน

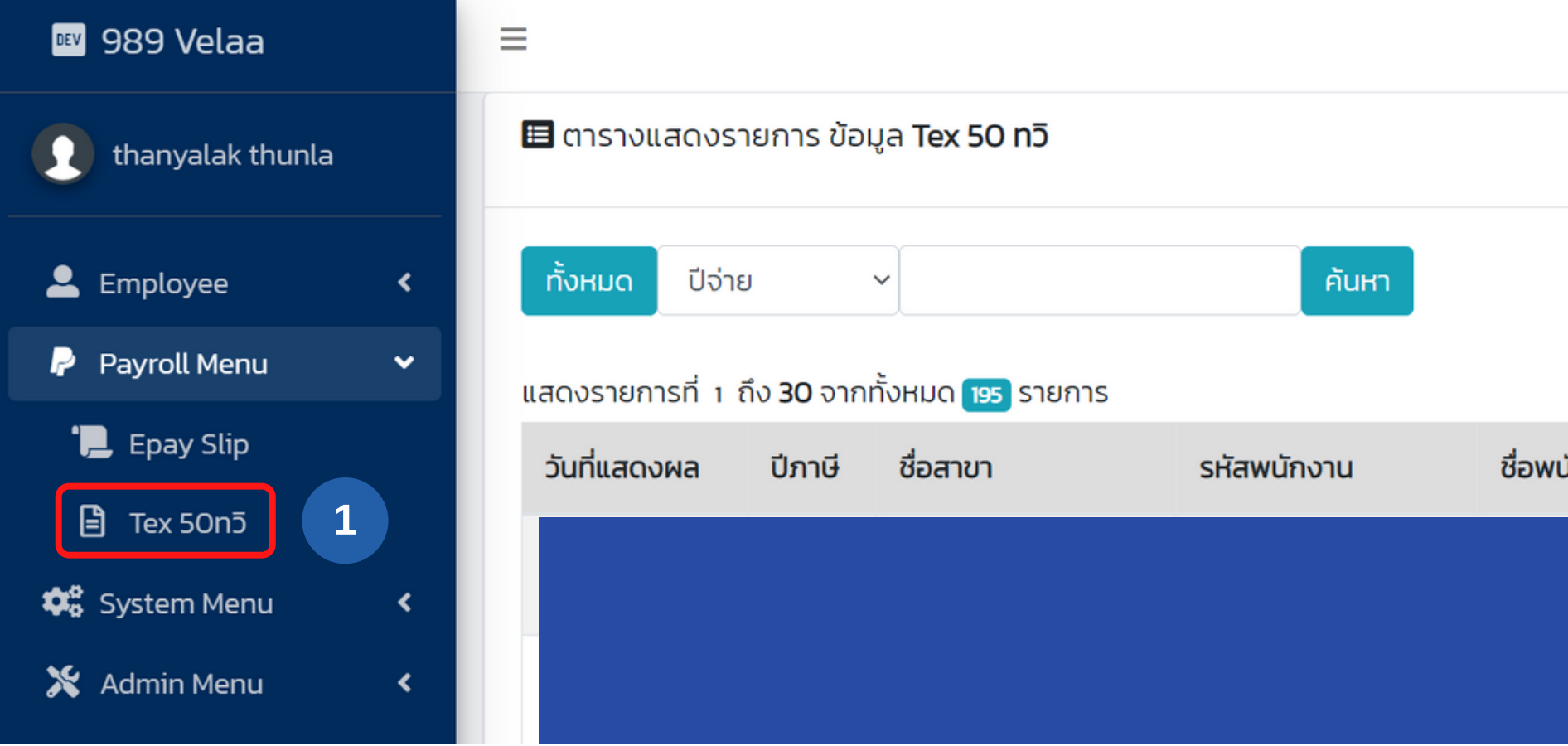

#### มีขั้นตอนดังนี้

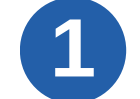

์ ไปที่เมนู Tex 50 ทวิ

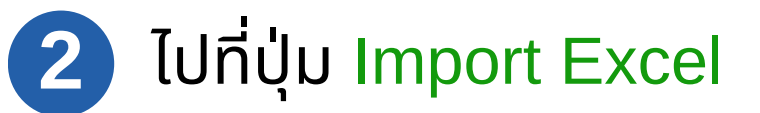

|        |                | 0 -           |
|--------|----------------|---------------|
| 2      | x Import Excel | 👕 Delete Data |
|        | - จัดเรียงตา   | n – 🔨         |
|        | 1 2 3 4        | 5 6 7 >       |
| นักงาน | วันเกิด(คศ.)   | Action        |
|        |                | PDF 👕 Del     |
|        |                | PDF 👕 Del     |

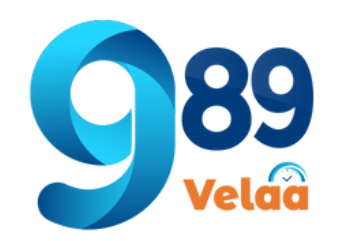

## วิธีการเพิ่ม 50 ทวิพนักงาน

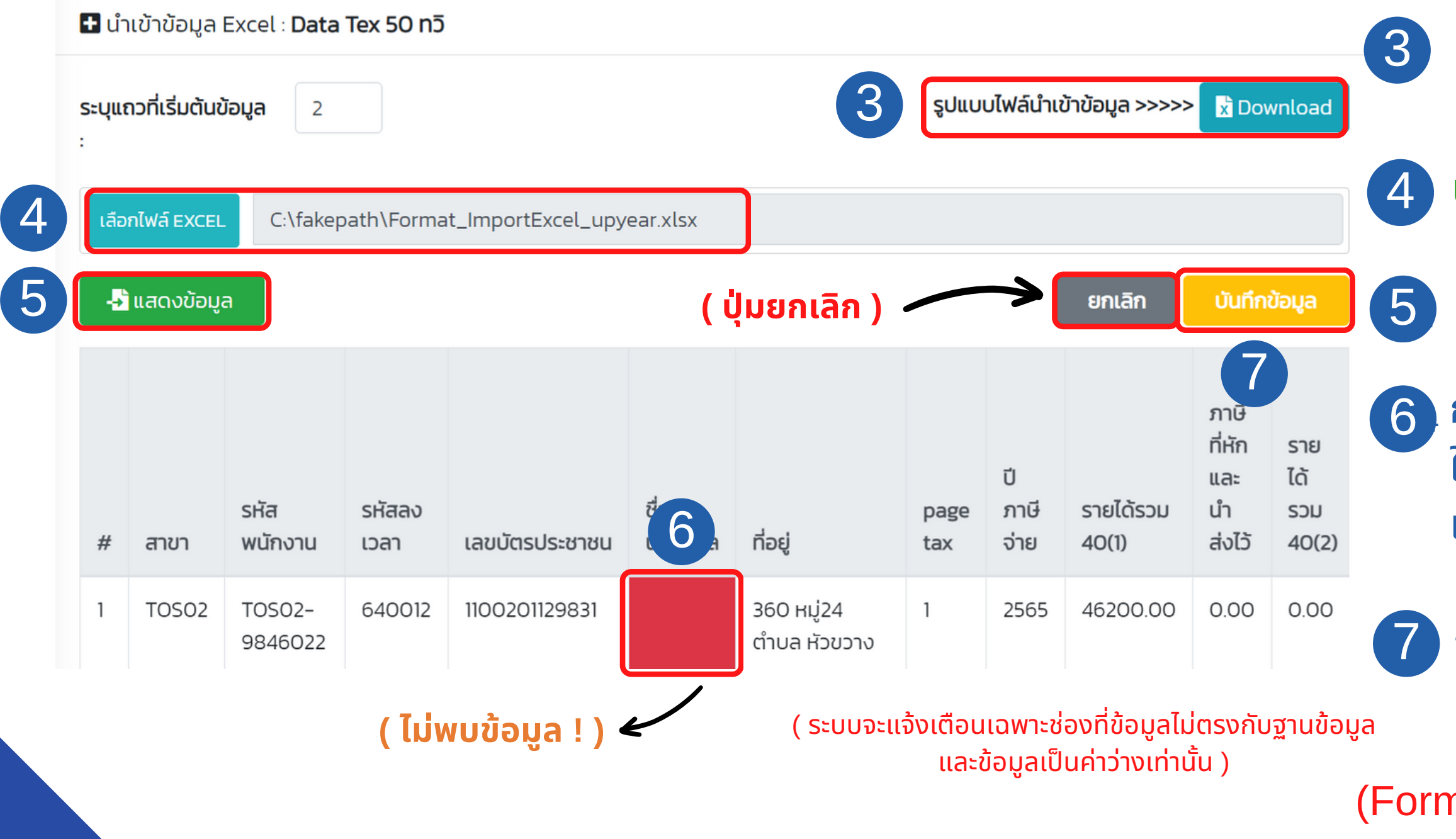

#### ( ตัวอย่างรูปแบบไฟล์นำเข้าข้อมูลพนักงาน )

|          |           |               | *Employee |                |              |                                                                   |
|----------|-----------|---------------|-----------|----------------|--------------|-------------------------------------------------------------------|
| ลำดับที่ | *รหัสสาขา | *Name Id *    | code      | เลขบัตรประชาชน | ชื่อ-นามสุกล | ที่อยู่                                                           |
| 1        | TOS02     | TOS02-9846022 | 640012    | 1100201129831  |              | 360 หมู่24 ตำบล หัวขวาง                                           |
| 2        | TOS02     | TOS02-9865005 | 620013    | 1100800746152  |              | 1021/17 ถนน ประชาสงเคราะห์ แขวง ดินแดง                            |
| 3        | VJP01     | VJP01-9751001 | 610014    | 1101400400144  |              | 22 ชอยจันทร์16 แยก 8 ถนนจันทร์ แขวงทุ่งวัดดอน                     |
| 4        | TRC01     | TRC01-9959025 | 620016    | 1102001886605  |              | 57/16 หมู่3 ซอย สุขสวัสดิ์70-23 ถนน สุขสวัสดิ์ ตำบล บางครุ        |
| 5        | TRC01     | TRC01-9957038 | 610024    | 1103702895270  |              | 37/3143 หมู่4 ตำบล คลองสาม                                        |
| 6        | TRC01     | TRC02-9947021 | 640013    | 1129700007259  |              | 239/337 หมู่3 อาคาร ม.เชื่อมสุข2 ถนน รังสิต-นครนายก ตำบล ลำผักกูด |

- Download ตัวอย่าง รูปแบบไฟล์ Excel และ กรอกข้อมูลให้ตรงตามรูปแบบ excel
- นำเข้าไฟล์ Excel จากข้อ3
- กดปุ่มแสดงข้อมูล เพื่อตรวจสอบข้อมูลที่นำเข้า
- กรณี ไม่มีข้อมูล ช่องจะเป็นสีแดงผู้ใช้จะต้องแก้ไขข้อมูล ใน Excel ให้ถูกต้อง หรือไปเพิ่ม ข้อมูล ให้ตรงกับรูป แบบข้อมูลที่นำเข้า
- กรณีข้อมูลที่นำเข้าถูกต้องแล้วให้กดปุ่มบันทึกข้อมูล
- (Format วันที่ YYYY/MM/DD และต้องเป็นปี ค.ศ เท่านั้น )

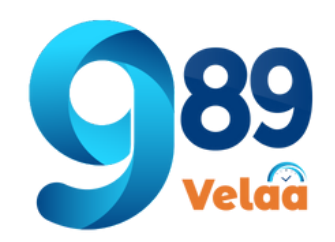

### วิธีการลบข้อมูล 50 ทวิพนักงาน

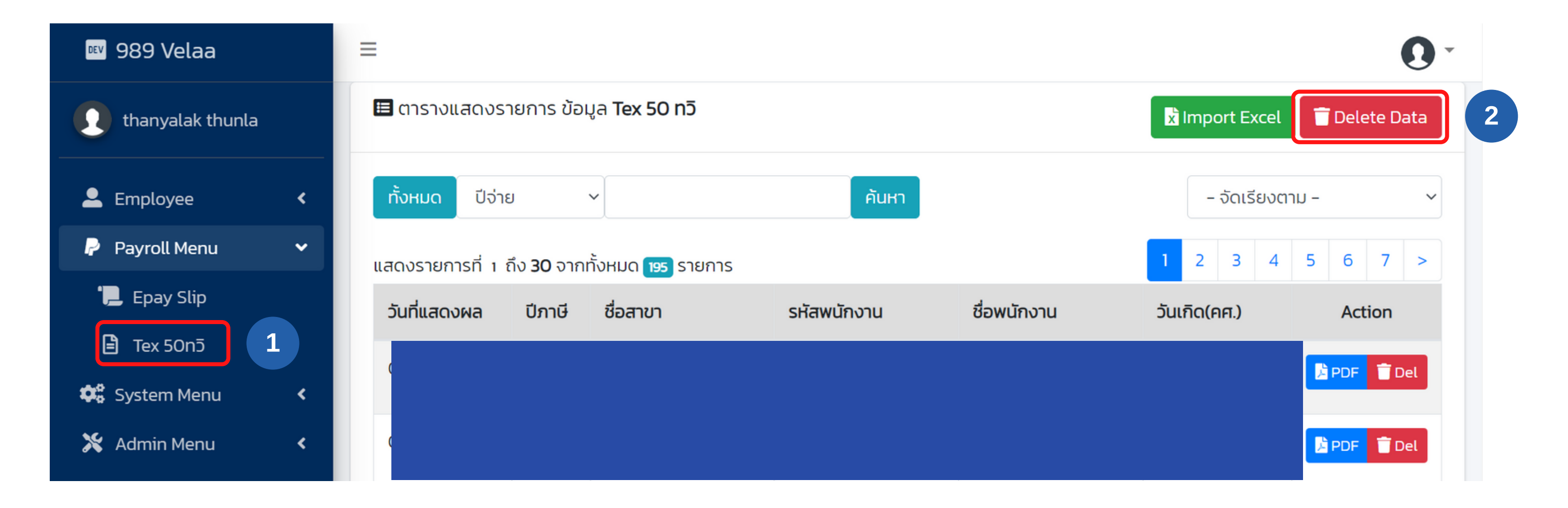

#### มีขั้นตอนดังนี้

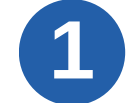

์ ไปที่เมนู Tex 50 ทวิ

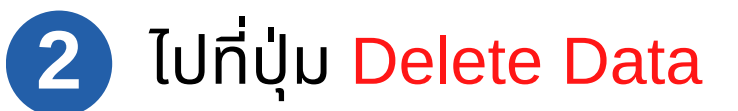

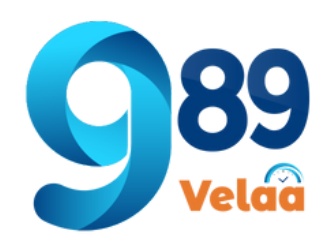

### ้วิธีการลบข้อมูล 50 ทวิพนักงาน

| 🗏 ตารางแสดงรายการ ข้อมูล <b>ลบรายกา</b> ร                        | <sup>s</sup> ນ້อมูล <b>3</b>             | 🔲 Data TEX 50 nɔ̄          |
|------------------------------------------------------------------|------------------------------------------|----------------------------|
| <b>เงือนไขในการค้นหา ระบุวันที่</b><br>วันที่แสดงผล ~ 07/03/2565 | ระบุสาขา<br>TOS-ฝ่ายปฏิบัติการ • คันหา   | ยกเลิก 🛅 Delete Data       |
| List Tex 50 Data<br>Show 10 + entries                            | Search:                                  | :                          |
| วันที่แสดงผล ↑↓ ปีภาษี ↑↓ สาขา                                   | ↑↓ รหัสพนักงาน ↑↓ ชื่อพนักงาน            | าั↓ วันเกิด าิ↓ Action าั↓ |
|                                                                  |                                          | E Tex50<br>E Tex50         |
| Showing 1 to 10 of 43 entries                                    | 4                                        | Previous 1 2 3 4 5 Next    |
| 3                                                                | เลือกประเภทค้นหา <mark>ค้นหาข้อมู</mark> | ลพนักงาน                   |
| 4                                                                | ตรวจสอบข้อมูล สลีปที่ต้องกา              | เรลบ                       |

้สามารถสำรองข้อมูล ก่อนโดนลบได้

5

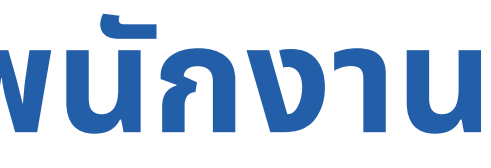

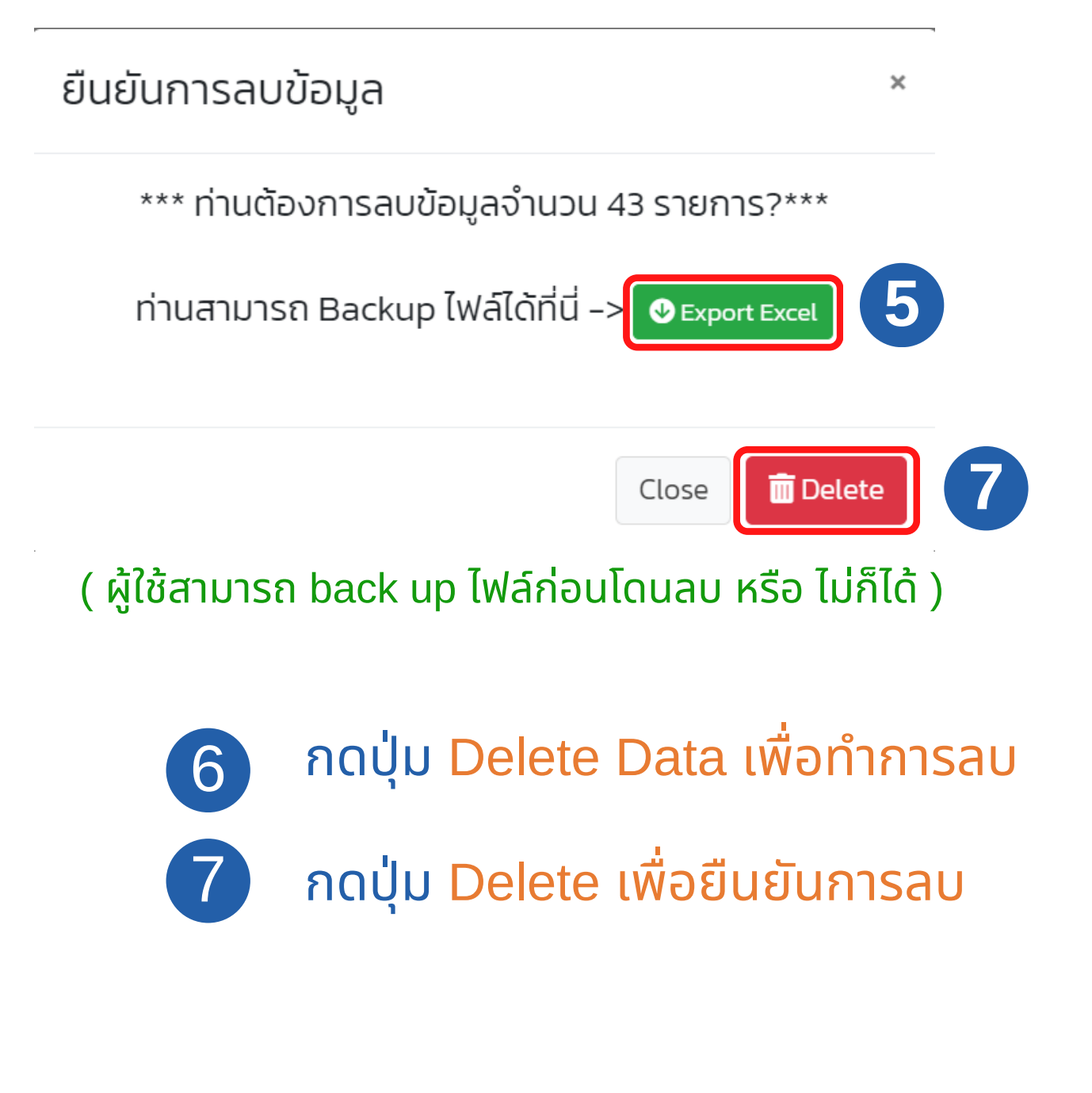